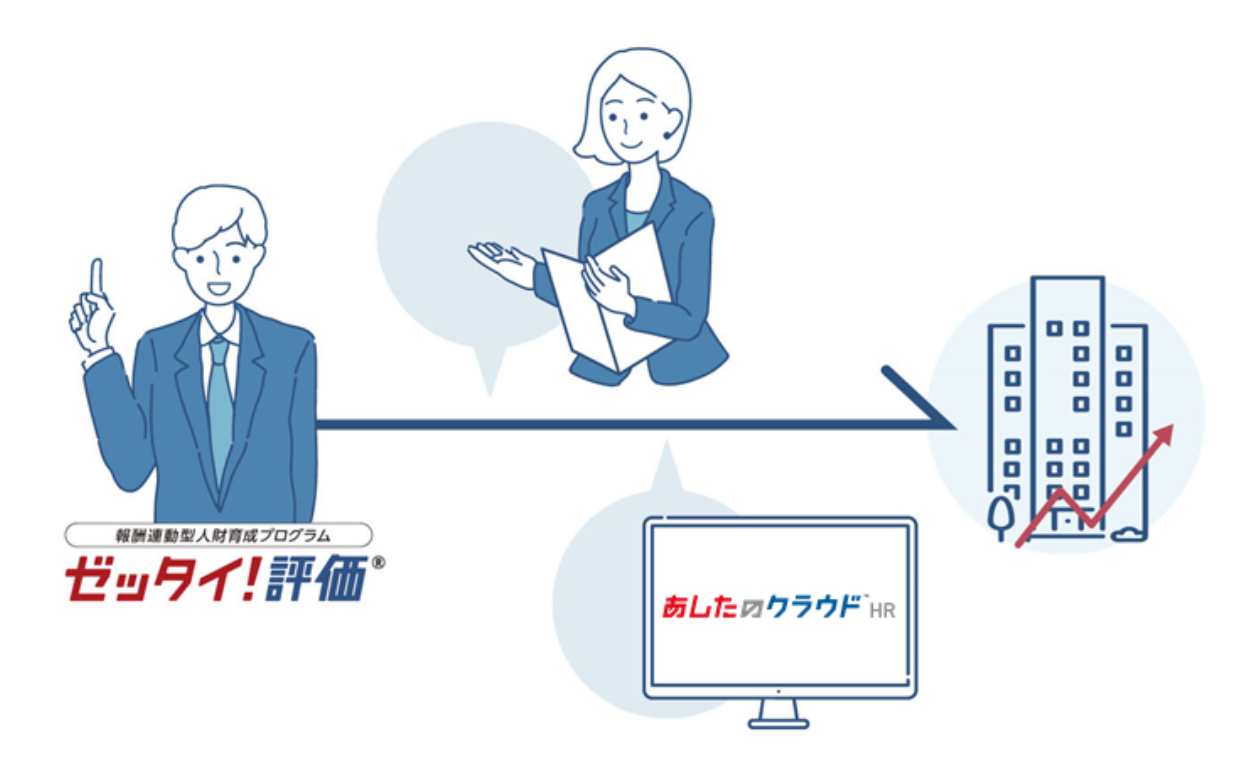

評価・目標設定面談

サポート資料

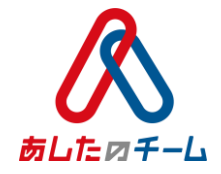

### 【前提条件】評価・目標設定面談とは

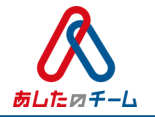

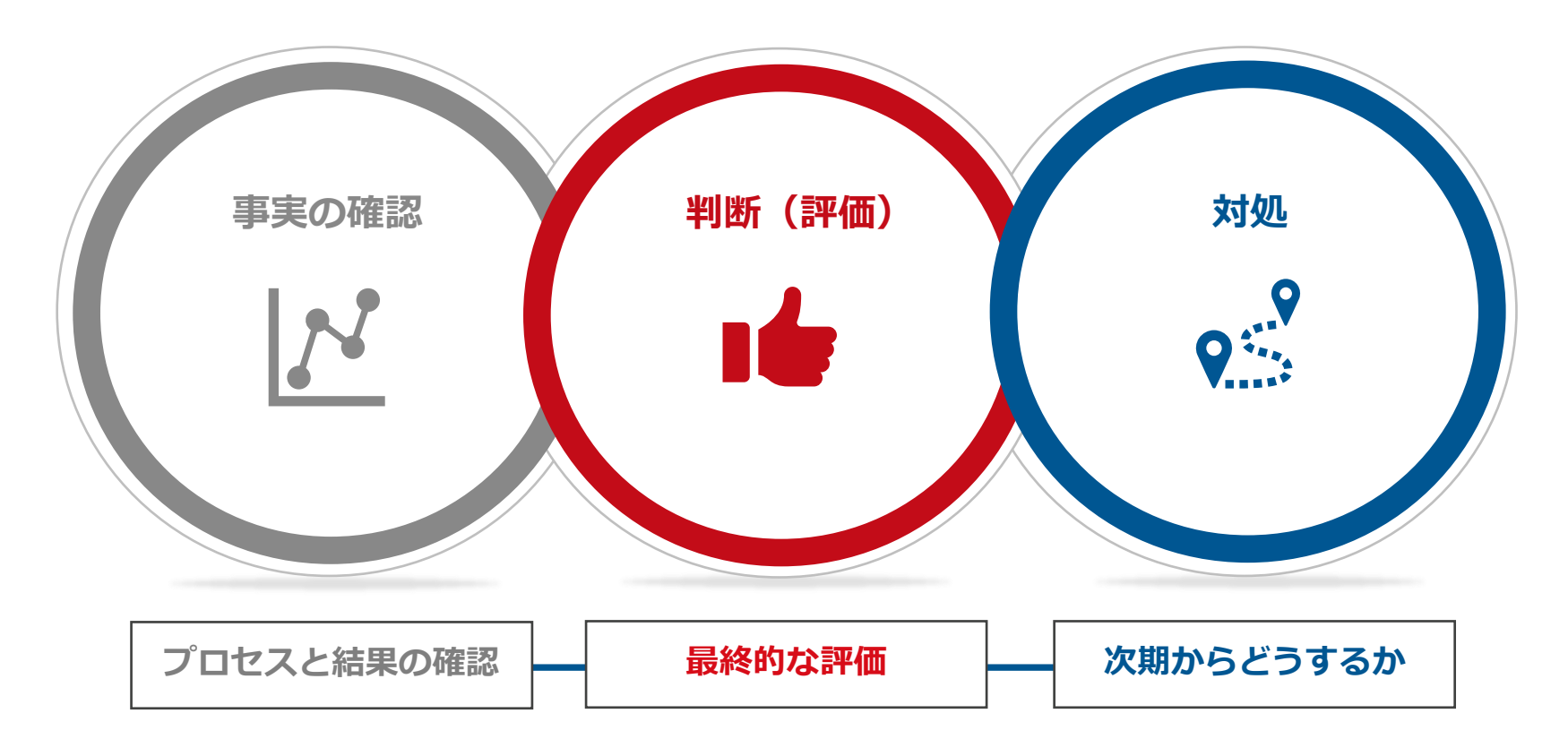

評価期間の最終地点で実施する面談です。今回の『評価』を納得のいくものにすること、 さらにその『評価』を元に、『課題』を明確にして次の『目標』をより良い≒成長につな がるものにすることを目的にしています。

### Q毎のあしたのクラウドフロー(初年度 1Q終わり)

| 2022年8月                                                                     |                  |    |    | 2022年9月          |    |    |                               |             |                       |               |       |       |    |
|-----------------------------------------------------------------------------|------------------|----|----|------------------|----|----|-------------------------------|-------------|-----------------------|---------------|-------|-------|----|
| E                                                                           | 月                | 火  | 水  | 木                | 金  | ±  | 日                             | 月           | 火                     | 水             | 木     | 金     | ±  |
|                                                                             | 1                | 2  | 3  | 4                | 5  | 6  |                               |             |                       | 31            | 1     | 2     | 3  |
|                                                                             |                  |    |    |                  |    |    |                               |             |                       | 評価入力期間        | 評価·目標 | の入力期間 |    |
| 7                                                                           | 8                | 9  | 10 | 11               | 12 | 13 | 4                             | 5           | 6                     | 7             | 8     | 9     | 10 |
|                                                                             |                  |    |    |                  |    |    |                               | 評価・目標の入力期間  |                       | 役員合議          |       |       |    |
| 14                                                                          | 15               | 16 | 17 | 18               | 19 | 20 | 11                            | 12          | 13                    | 14            | 15    | 16    | 17 |
|                                                                             |                  |    |    |                  |    |    |                               | 合議内容をシステム入力 |                       | 面談(フィードバック期間) |       |       |    |
| 21                                                                          | 22               | 23 | 24 | 25               | 26 | 27 | 18                            | 19          | 20                    | 21            | 22    | 23    | 24 |
|                                                                             | 8月総評入力期間(社員の皆さん) |    | u) | 総評入力<br>(役員の皆さん) |    |    | (フィードバック<br>(フィードバック<br>(社員の) |             | く力期間<br>皆さん)          |               |       |       |    |
| 28                                                                          | 29               | 30 | 31 |                  |    |    | 25                            | 26          | <sup>與</sup> 目)<br>27 | 28            | 29    |       |    |
| 8月総評入力期間(役員の皆さん)                                                            |                  |    |    |                  |    |    | 9月総評入力期間<br>(社員の皆さん) 9月総評入    |             | 力期間(役員の皆さん)           |               |       |       |    |
|                                                                             |                  |    |    |                  |    |    |                               |             |                       |               |       |       |    |
|                                                                             |                  |    |    |                  |    |    |                               |             |                       |               |       |       |    |
| ①8/22(月) ~ 25(木) → 自身のあしたのクラウド、8月総評入力期間。尚、次Qのパーソナル目標は9/1以降にクラウドに2Qシートが誕生しまで |                  |    |    |                  |    |    |                               |             |                       |               |       |       |    |
| 28/31 (水) ~9/7 (水) → あしたのクラウド 1Q 振り返り自己評価、姿勢&パーソナルの 360 度評価期間。              |                  |    |    |                  |    |    |                               |             |                       |               |       |       |    |

▶ 38/29 (月) ~ 31 (水) → ②の自己評価、姿勢&パーソナルの 360 度評価の説明動画(峯村さん出演)を配布いたします。 必ず④迄に一度動画閲覧をしてください。

④8/31 (水)、9/2 (金) → ②の自己評価、360 度評価の合同評価時間を1時間設けます。分からないところや、つまづく ポイントがあれば、適宜質問できる環境にします。

両日時間:11:30~12:30 (電話は全転送、休憩は適宜 60分/日で調整ください。両日参加、1日だけ参加どちらでも構いません)

⑤9/15(木)~20(火) → 1Q自己&評価者評価終了後、各部署の担当役員との 1on1 面談の期間とします。 パーソナルは、評価後面談は希望制とします。

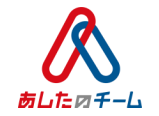

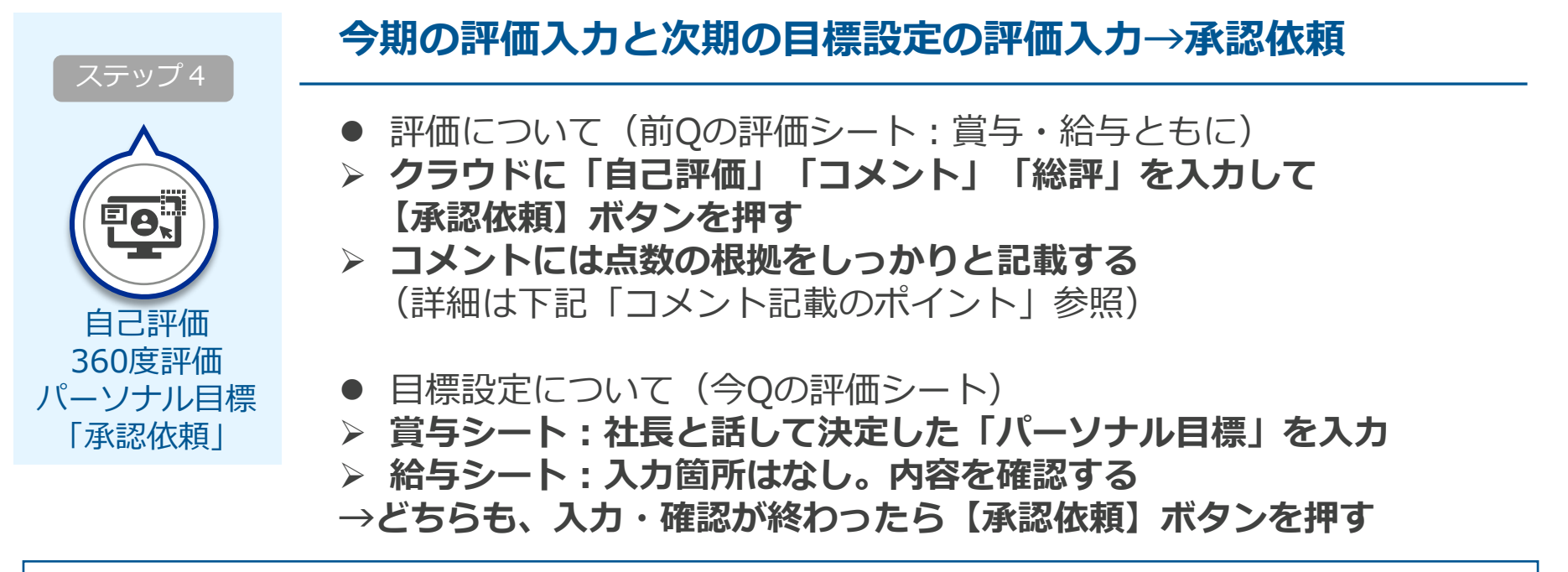

#### <コメント記載のポイント:事実・判断・対処> プロセス目標(能力・姿勢・パーソナル)について □ 出来た行動・出来なかった行動=事実 □ 何点とするか=判断 事実の確認 判断(評価) 対処 □ 次はどうするか=対処 95 |N|業績評価について □ 数字の実績 = 事実 □ 何点とするか=判断 プロセスと結果の確認 最終的な評価 次期からどうするか □ 達成のために次はどうするか=対処

# システム操作について

.....

### <最初に>留意点:権限の切り替え

| あし          | た <i>肉クラウド</i> <sup>™</sup> |              |            | 評価者 ◆ ①              | 🚱 佐藤 拓馬 🗸 |
|-------------|-----------------------------|--------------|------------|----------------------|-----------|
| ≫<br>ペ<br>Ē | 承認依頼前 0 <b>承認待ち 1</b>       | ・ 評価シート      |            | 理用担当有<br>評価者<br>被評価者 |           |
| 品<br>ペ      | - <u>Ų</u> -                | 社員情報<br>被評価者 | 社員コード<br>▼ |                      | 氏名        |
| đ           |                             | 査定期間<br>     |            | 評価期間                 |           |

#### ・クラウドは、権限によって見え方・入力できる範囲が異なります。

- ・貴社においては基本的に「管理者」「評価者」「周囲評価者」「被評価者」があります
- ・管理者: 役員の皆様が全体を俯瞰したい時、システム設定をしたい時
- ・評価者:評価者(現在は役員の皆様)が被評価者(各社員様)の評価を入力したい時
- ・周囲評価者: 役員の皆様、社員の皆様が「360度評価」を入力したい時
- ・被評価者:社員の皆様が自分の評価シートを入力したい時

「承認待ち」 「承認依頼前」 「評価者」の権限において、それ ぞれのタブを切り替えることで、 リマインド対象者を確認したり、 評価シートを確認できる

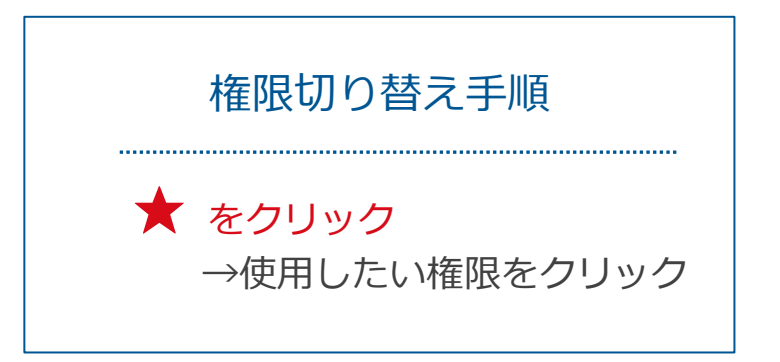

## <被評価者>「評価」の入力

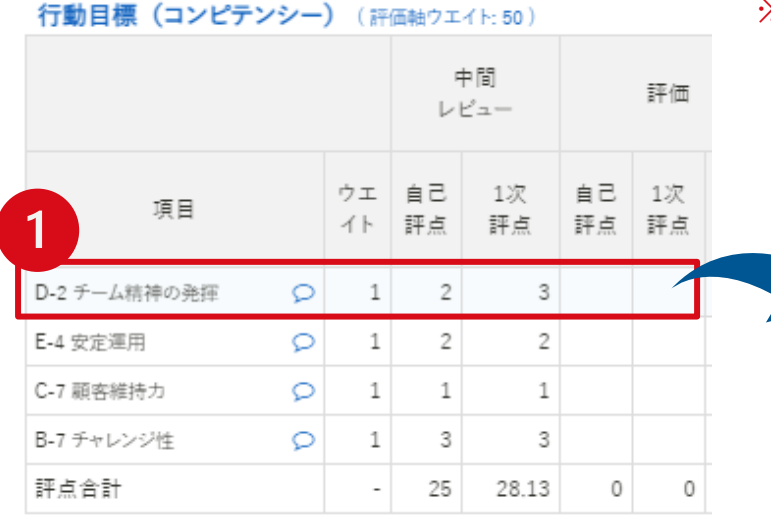

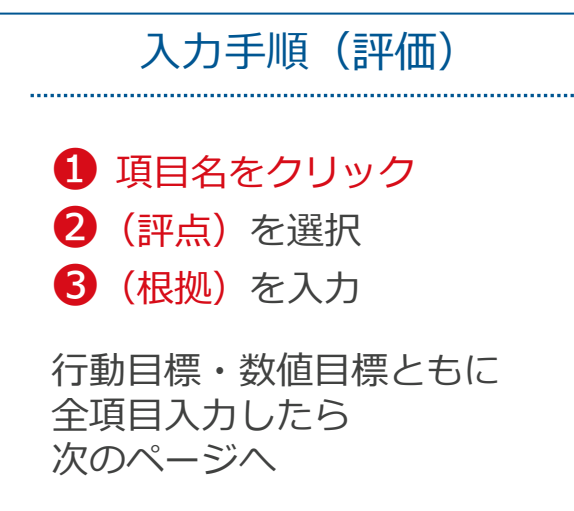

### ※画面はサンプルのため項目名などは貴社のものと異なります

|                                       | Lxcel(A3傾)                                         | Excel(A4                                                                                                    | 4統) 保仔 | <b>水認化</b> 粮 |  |  |  |  |
|---------------------------------------|----------------------------------------------------|----------------------------------------------------------------------------------------------------|--------|--------------|--|--|--|--|
| 詳細入力                                  |                                                    |                                                                                                    |        |              |  |  |  |  |
| 評価項目                                  |                                                    |                                                                                                    |        |              |  |  |  |  |
| 項目名                                   | D-2 チーム精神の発                                        | D-2 チーム精神の発揮                                                                                                    |        |              |  |  |  |  |
| カテゴリ                                  | 【自己設定型】全社                                          | L共通                                                                                                    | ウエイト   | 1            |  |  |  |  |
| 詳細                                    | 効果的に仕事を遂行<br>【選定理由】全部門<br>き合い会社を変えて                | 効果的に仕事を遂行する為に、自ら苦労を買って出る<br>【選定理由】全部門セクショナリズムを廃して、全社一丸となって顧客に向<br>き合い会社を変えていくため。<br>【全社的な情報の散乱と蓄積できていない課題の解決】<br>このQ中に、PJメンバーとプラットフォーム整備を完了させる。<br>そのために週1回火曜日にMTGの実施、部会で整備進捗について報告、テ<br>スト運用を行って修正点の確認をしていく。 |        |              |  |  |  |  |
| 目標                                    | 【全社的な情報の散<br>このQ中に、PJメン<br>そのために週1回火<br>スト運用を行って修] |                                                                                                    |        |              |  |  |  |  |
| 評価                                    |                                                    |                                                                                                    |        | <u> </u>     |  |  |  |  |
| 自己評点                                  | 自己評点 4 + 2                                         |                                                                                                    |        |              |  |  |  |  |
| 自己コメント 3                              |                                                    |                                                                                                    |        |              |  |  |  |  |
| 木曜も作業日にあてたことで、テストも完了して本格運用開始日も決定しました。 |                                                    |                                                                                                    |        |              |  |  |  |  |
| >                                     |                                                    | $\sim$                                                                                                    | $\sim$ |              |  |  |  |  |
|                                       |                                                    |                                                                                                    |        |              |  |  |  |  |
| 実績925万円、達成率112% //                    |                                                    |                                                                                                    |        |              |  |  |  |  |

## <被評価者>「評価」の"総評"の入力

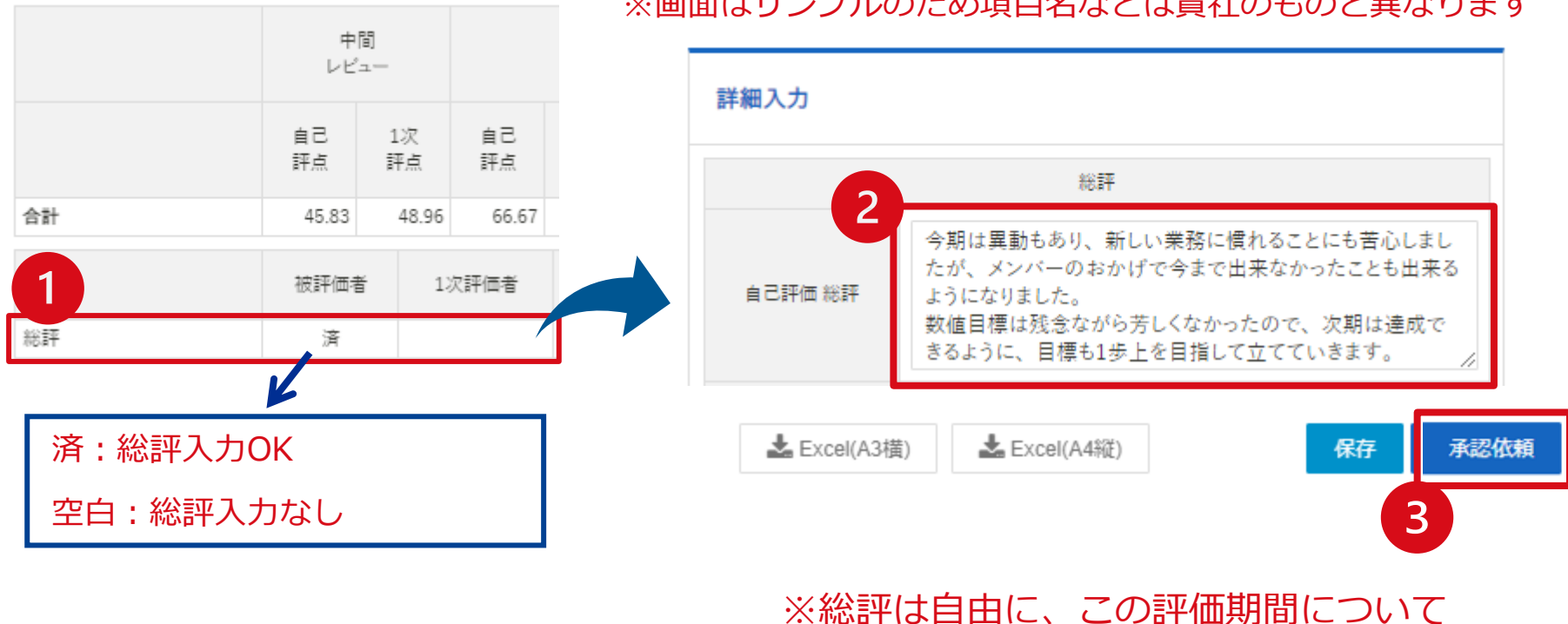

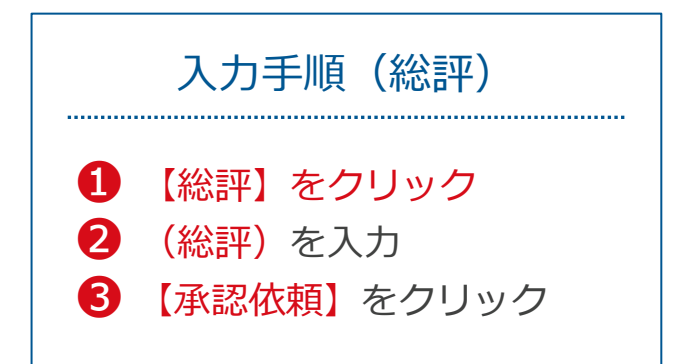

#### ※画面はサンプルのため項目名などは貴社のものと異なります

の振り返りを記載してください。

#### Copyrights @2021 ASHITA-TEAM Co., Ltd. All Rights Reserved.

# <被評価者>「目標」の入力(パーソナル評価のみ)

#### ※画面はサンプルのため項目名などは貴社のものと異なります

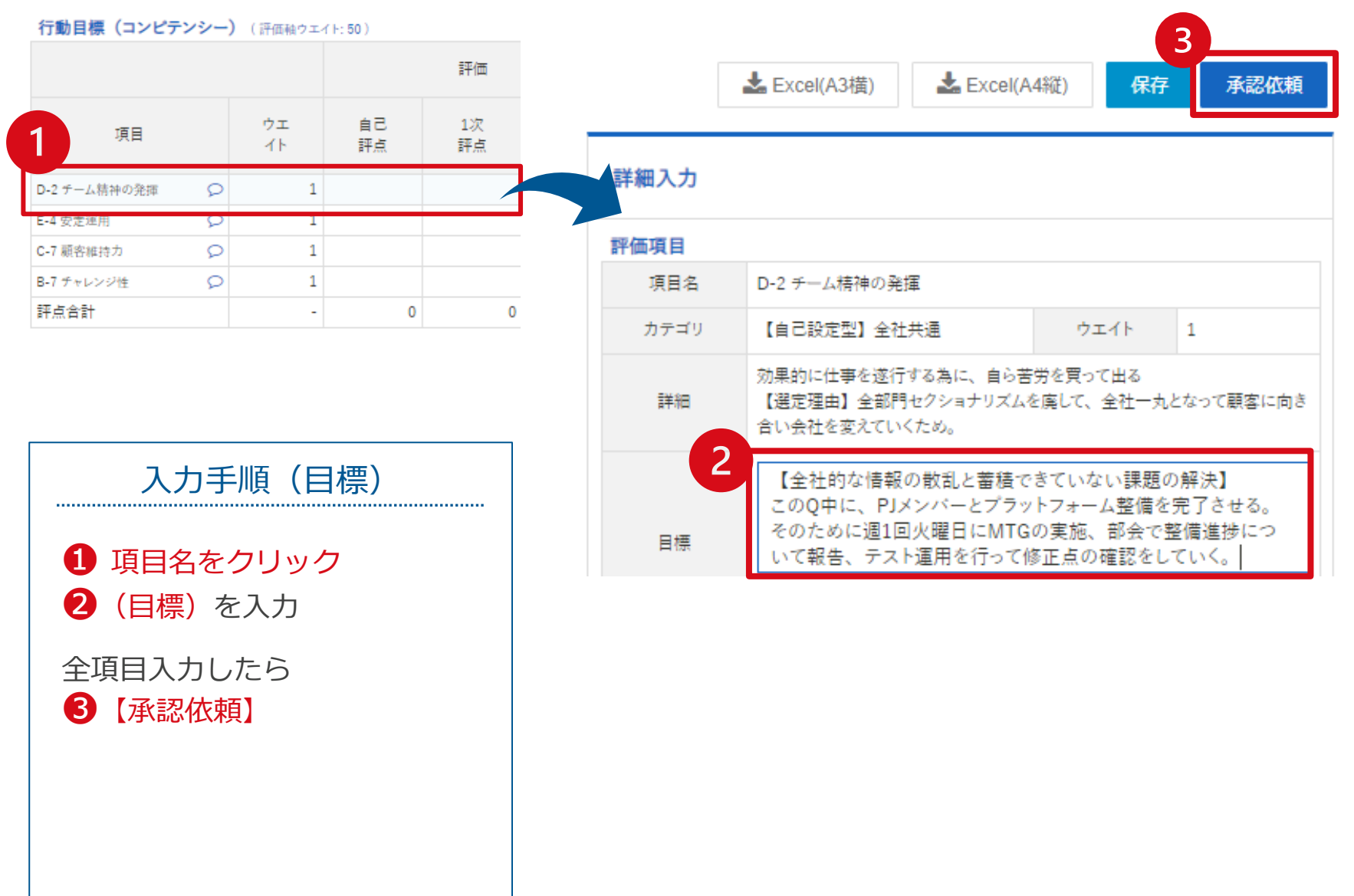

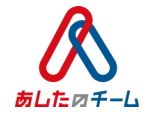

### Q1.間違えて「承認依頼」・「承認」をクリックしてしまった

A. ステータスの変更が必要になりますので、あしたのチームの担当コンサルタント、もしくは 御社内の「管理者権限」か「運用権限」をお持ちの方にステータス変更をご依頼ください。

#### Q2.自分の過去の評価シートを確認したい

A. メニューから「評価シート一覧」をクリックして、評価期間を絞って検索すれば確認可能です。

#### Q3.部下の過去の評価シートを確認したい

A. 権限を「評価者」に切り替えてから、Q2と同じように検索してください。

#### Q4.パスワードを忘れてしまった

A. ログイン画面まで進みますと、ログインボタンの下に「パスワードを忘れた方はこちら」という リンクがあります。こちらをクリックして、画面の指示に従って操作すれば再設定可能です。

#### Q5.IDがわからなくなった

A. あしたのチームの担当コンサルタント、もしくは御社内の「管理者権限」か「運用権限」を お持ちの方にご連絡ください。IDメールを再送いたします。